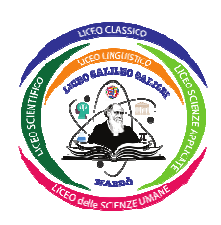

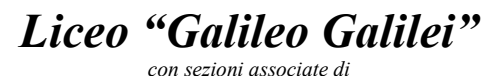

LICEO CLASSICO – LICEO LINGUISTICO LICEO SCIENTIFICO – LICEO DELLE SCIENZE APPLICATE LICEO DELLE SCIENZE APPLICATE QUADRIENNALE LICEO DELLE SCIENZE UMANE

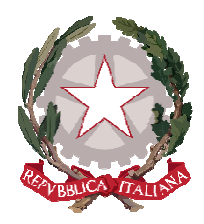

⊠ via XX Settembre, 65 - 73048 NARDÒ (LE) – Ambito Territoriale 18 – C. F. 93161530758
C.M.: LEPC120003 – E-mail: lepc120003@istruzione.it – P.e.c.: lepc120003@pec.istruzione.it – Tel.: +39 0833 570542
Sito istituzionale: www.liceogalileinardo.edu.it

CIRCOLARE N. 566

Nardò, 04 luglio 2024

Agli Alunni Alle Famiglie Ai Docenti Al Consiglio d'Istituto Al sito Web LICEO G. GALILEI - NARDO'

## OGGETTO: Pagamento quota assicurazione RC ed infortunio alunni – A.S. 2024/2025. Pagamento contributo volontario A.S. 2024/2025. <u>Scadenza: 30 novembre 2024.</u>

Si comunica che, al fine di effettuare il pagamento della quota assicurativa pari a <u>€ 6,00</u> (SEI/00) per alunno/a, è attivo il servizio "PAGO IN RETE".

## Il pagamento della quota assicurativa è obbligatorio per tutti gli alunni iscritti all'Istituto Scolastico.

Come da prescrizioni normative, è possibile eseguire tali pagamento esclusivamente tramite versamento sul sistema informatizzato del Ministero dell'Istruzione "PAGO IN RETE", selezionando in particolare gli appositi eventi di pagamento

Si forniscono di seguito le indicazioni per l'utilizzo della piattaforma.

- 1. Collegarsi al link <u>https://www.istruzione.it/pagoinrete/accedere.html</u>;
- 2. Cliccare su "ACCEDI" in alto a destra;
- 3. Accettare i termini e le condizioni del servizio;
- 4. Una volta effettuato l'accesso con credenziali Sidi, SPID o C.I.E., cliccare sul link "VAI A PAGO IN RETE SCUOLE"

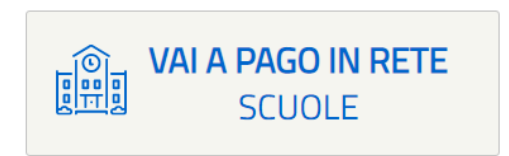

5. Nella pagina successiva, selezionare in alto a sinistra "Versamenti volontari"

| PAGO IN RETE                            |                                                |  |
|-----------------------------------------|------------------------------------------------|--|
| Home Versamenti volontari Visualizza pa | agamenti Gestione consensi Richiedi assistenza |  |

- 6. Nel campo "Ricerca per codice" inserire "**LEPC120003**"; in alternativa ricercare la scuola selezionando Regione, Provincia e Comune;
- 7. Cliccare sull'icona della porta sotto "AZIONI" ("Versamenti eseguibili"), presente accanto all'indirizzo della scuola:

| In questa pagina puoi ricercare una scuola ad Ricerca scuola sul territorio Regione Seleziona | ri - ricerca scuola<br>lerente a pagoPA per visualizzare i versamenti non | pre-intestati eseguibili con Pago In Rete e procedere al pagame<br>Ricerca per codice<br>Codice meccanografico<br>lepc120003 | nto telematico.     |
|-----------------------------------------------------------------------------------------------|---------------------------------------------------------------------------|----------------------------------------------------------------------------------------------------|---------------------|
| Elenco scuole                                                                                 | erente a pagoPA per visualizzare i versamenti no                          | n pre-intestati eseguibili con Pago In Rete e procedere al paga                                                              | mento felematico    |
| CODICE MECCANOGRAFICO                                                                         | DENOMINAZIONE SCUOLA                                                      | INDIRIZZO                                                                                                    | Pagine 1<br>+ AZION |
| CODICE MECCANOGRAFICO                                                                         | DENOMINAZIONE SCUOLA LICEO "GALILEO GALILEI" Cancella                     | INDIRIZZO VIA XX SETTEMBRE, 65, NARDO' (LE) Chiudi                                                                           | Pagine 1            |
| CODICE MECCANOGRAFICO                                                                         | DENOMINAZIONE SCUOLA LICEO "GALILEO GALILEI" Cancella                     | INDIRIZZO VIA XX SETTEMBRE, 65, NARDO' (LE) Chiudi                                                                           | Pagine<br>AZIO      |
| CODICE MECCANOGRAFICO                                                                         | DENOMINAZIONE SCUOLA LICEO "GALILEO GALILEI" Cancella                     | INDIRIZZO VIA XX SETTEMBRE, 65, NARDO' (LE) Chiudi                                                                           | Pagine<br>AZIO      |

8. In "Lista versamenti eseguibili" cliccare sul simbolo dell'Euro in AZIONI, nella riga riferita all'evento di pagamento "*ASSICURAZIONE ALUNNI A.S. 2024.25*":

| A | ZIONI |   |
|---|-------|---|
|   |       |   |
| 1 |       |   |
|   | <€    |   |
|   |       |   |
|   |       |   |
|   |       |   |
|   |       | ч |
|   |       |   |
| 1 | 15    |   |
|   | 37    |   |
|   |       |   |
|   |       |   |
|   |       |   |

| Versamenti            | volontari - causali per scuo          | ola                                      |                 |                |         |
|-----------------------|---------------------------------------|------------------------------------------|-----------------|----------------|---------|
| Codice meccanografico | b: Denominazione scuola:              |                                          |                 |                |         |
| LEPC120003            | LICEO "GALILEO GALILEI"               |                                          |                 |                |         |
| Indirizzo:            |                                       |                                          |                 |                |         |
| VIA XX SETTEMBRE      | E, 65, NARDO' (LE)                    |                                          |                 |                |         |
| Filtra per c          | ausale:                               |                                          |                 |                |         |
|                       | Cerca                                 | Cancella                                 |                 |                |         |
|                       | Cerca                                 | Cancena                                  |                 |                |         |
| Lista versar          | nenti eseguibili                      |                                          |                 |                |         |
|                       |                                       |                                          |                 | Pa             | agine 1 |
| ANNO SCOLASTICO       | CAUSALE                               | ♦ BENEFICIARIO ♦                         | DATA SCADENZA 🗢 | IMPORTO (€) \$ | AZIONI  |
| 2022/23               | ASSICURAZIONE ALUNNI - A.S. 2022/2023 | LICEO "GALILEO GALILEI"                  | 20/11/2022      | 6,00           | <€      |
| 2022/23               | CONTRIBUTO VOLONTARIO - A.S. 2022/23  | LICEO "GALILEO GALILEI"                  | 20/11/2022      | 42,00          | <€      |
|                       | I                                     | Chiudi                                   |                 |                |         |
|                       | 🙆 Ministero dell'It                   | ruzione pagePH                           |                 |                |         |
|                       | ··M.easy                              | rova il chatbot di Pazo In Rete!         |                 |                |         |
|                       |                                       | 6 Chiama il Numero Verde:<br>800.588.518 |                 |                |         |

- 9. Procedere inserendo i **dati anagrafici dell'alunno per cui si versa l'importo** (codice fiscale, nome e cognome), dunque cliccare su "effettua il pagamento";
- 10. Scegliere il metodo di pagamento preferito: è possibile pagare tramite carta di credito o tramite documento di pagamento (file in formato .PDF generato dal sistema) presso gli uffici postali, le banche, le tabaccherie ed altri negozi convenzionati con il sistema.

La medesima procedura andrà seguita per il versamento del contributo volontario. L'evento di pagamento è denominato "<u>CONTRIBUTO VOLONTARIO A.S. 2024.25</u>". In quest'ultimo caso, l'importo del conferimento di <u>€ 50,00</u> (CINQUANTA/00) potrà essere variato dal versante, anche in diminuzione, digitando nel campo "*Importo*" la somma che si intende corrispondere al Liceo- v. immagine di seguito riportata:

| nno scolastico: 2022/23 Causale: CONTRIBUTO VOL                         | ONTARIO - A.S. 2022/23 Beneficiario: LICEO "GALILEO GALILEI" |
|-------------------------------------------------------------------------|--------------------------------------------------------------|
| ata scadenza: 20/11/2022 Nota informativa: Allegato                     | informativa                                                  |
|                                                                         |                                                              |
| pilare i campi seguenti con i dati dell'alunno o del soggetto per cui s | si sta eseguendo il versamento                               |
| Codice fiscale *                                                        | Nome *                                                       |
| Cognome *                                                               | Importo *                                                    |
|                                                                         | 42,00                                                        |
| ote                                                                     |                                                              |
|                                                                         |                                                              |
| ampi obbligatori.                                                       |                                                              |

Anche in questa sezione occorrerà inserire i dati dell'alunno per cui si sta eseguendo il versamento.

Si informa che le somme versate a titolo di contributo volontario saranno destinate all'ampliamento dell'offerta formativa in favore degli studenti.

Si evidenzia infine che entrambi i pagamenti dovranno essere effettuati entro il giorno <u>30</u> novembre 2024.

Cordiali saluti.

LA DIRIGENTE SCOLASTICA Emilia Fracella

(firma autografa sostituita a mezzo stampa ai sensi dell'art.3, c.2 del D.L. 39/1993)

## . . . . .